## **HOW TO DEBUG ORCHIDEE**

Albert Jornet Puig 25/11/2016

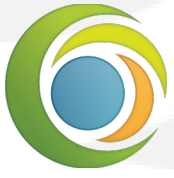

Laboratoire des sciences du climat & de l'environnement

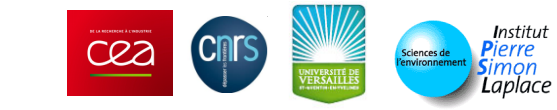

### Content

Objectives What does it mean debug ? From modipsI to debug

- Locate error message from LibIGCM and Orchidee
   Debug
- Compile
- TotalView
- Scripts for Curie/ADA
- Simple example
- Hints
- Conclusion
- Questions

Formation orchidee - 25/11/2016

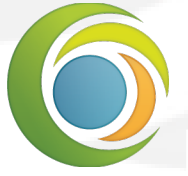

Laboratoire des sciences du climat & de l'environnement

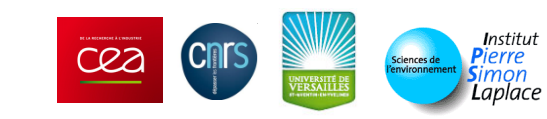

# Objectives

Understand how/where find the error message Be able to start a debugging session with totalview

Parallel Standalone Orchidee

First steps with Totalview

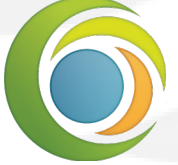

Laboratoire des sciences du climat & de l'environnement

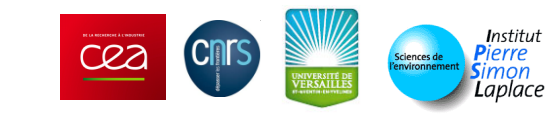

### Debug: what does it mean

Debugging is the process of finding and resolving of defects that prevent correct operation of computer software or a system (wikipedia)

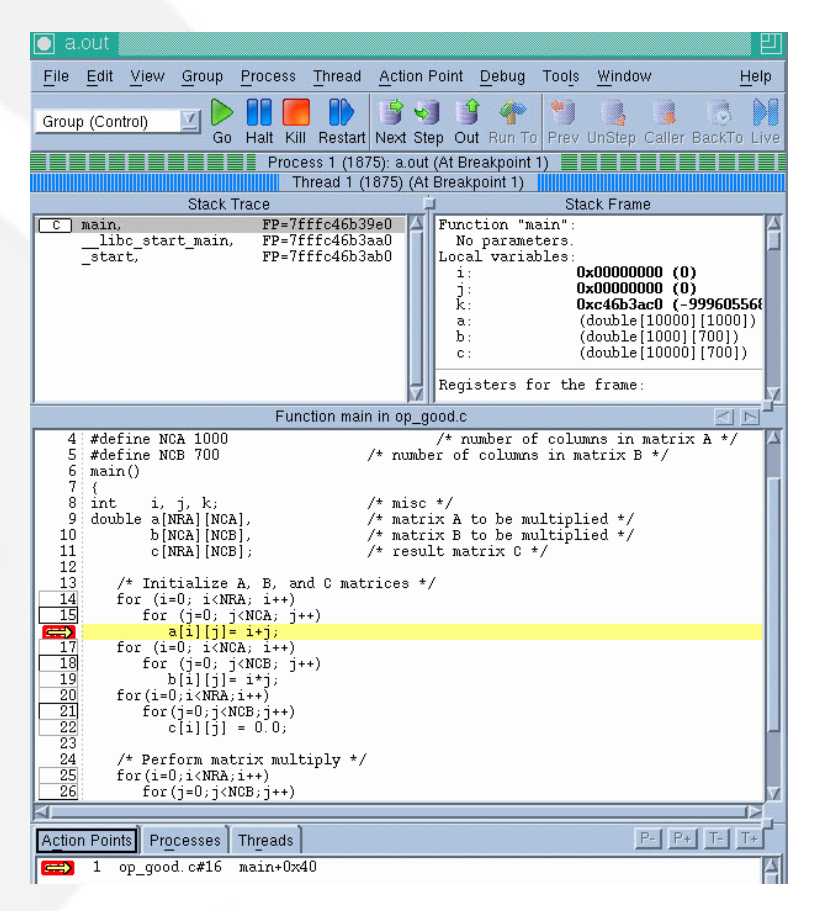

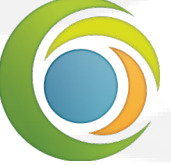

Laboratoire des sciences du climat & de l'environnement

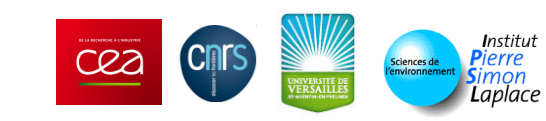

## From modipsl to debug

You need to find error message Check ouputs from config/ORCHIDEE\_OL/YOUR\_EXP LibIGCM is in charge to manage the simulation. 3 steps :

- Before: copy files, consistent paths and folders , ... Debug folder is not yet created.
- Running: check for Debug folder. Some Orchidee outputs are placed there. It is a copy of the real simulation.
- After: copy files to ARCHIVE (?), next simulation, merged outputs, ...

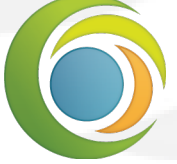

Laboratoire des sciences du climat & de l'environnement

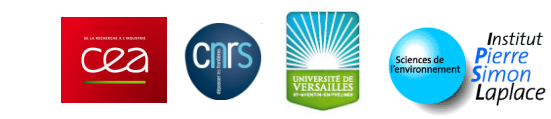

# libIGCM outputs

Folder Config/ORCHIDEE\_OL/your\_exp/ Check :

- Script\_Output\_job\_name.XXXXX: libIGCM output. Mostly first step.
- Debug folder (Does it exists?):
  - No: There is an issue at the first step (missing file/folder, ...)
  - Yes: merged orchidee simulation output files.

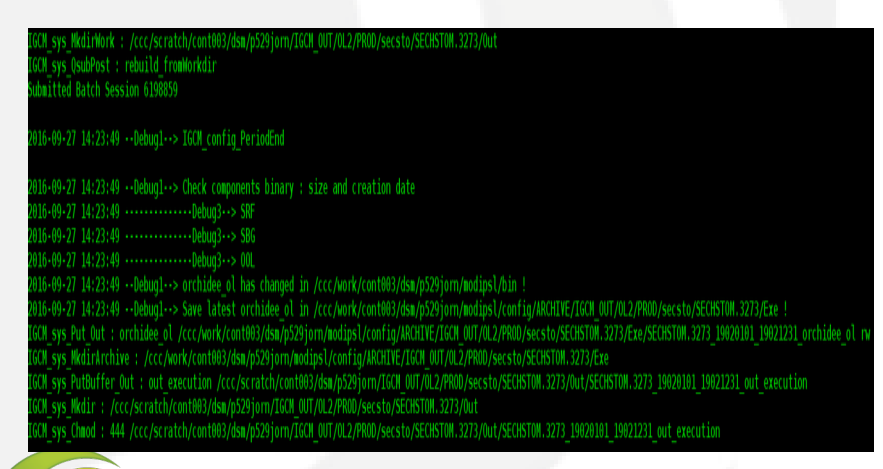

your\_exp config folder file list:

COMP Job\_SECHSTOM.3273 PARAM POST Debug/ Script\_Output\_SECHSTO M.3273.00001 Script Output SECHSTO M.3273.000002 config.card config.card.org config.card.xios server config.card~ run.card run.card.bak run.card.init

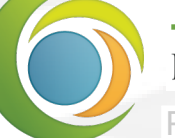

Laboratoire des sciences du climat & de l'environnement

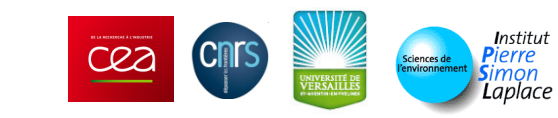

### **Orchidee Outputs I**

Config/your\_exp/Debug/ Related to Orchidee

 Outputs moved by libIGCM
 Potentially find error message: out\_orchidee\_XXXX (file written by each core)

#### out\_execution/orchid\_XXX

• Stdout/stderr outputs messages

| (mdaag@dddagge: SECH210M.37a7.02DV.57853_T0Tb2[_02_Tmb1A] { [ S |                   |                                    |                                    |                                    |                                    |                                    |  |
|-----------------------------------------------------------------|-------------------|------------------------------------|------------------------------------|------------------------------------|------------------------------------|------------------------------------|--|
| lb_bg.nc                                                        | out_orchidee_0017 | out_orchidee_0048                  | sechiba_history_0010.nc            | sechiba_history_0041.nc            | <pre>stomate_history_0005.nc</pre> | <pre>stomate_history_0036.nc</pre> |  |
| artepente2d_15min.nc                                            | out_orchidee_0018 | out_orchidee_0049                  | sechiba_history_0011.nc            | sechiba_history_0042.nc            | stomate_history_0006.nc            | <pre>stomate_history_0037.nc</pre> |  |
| ontext_orchidee.xml                                             | out_orchidee_0019 | out_orchidee_0050                  | <pre>sechiba_history_0012.nc</pre> | <pre>sechiba_history_0043.nc</pre> | <pre>stomate_history_0007.nc</pre> | <pre>stomate_history_0038.nc</pre> |  |
| river_rest_out.nc                                               | out_orchidee_0020 | out_orchidee_0051                  | sechiba_history_0013.nc            | sechiba_history_0044.nc            | <pre>stomate_history_0008.nc</pre> | <pre>stomate_history_0039.nc</pre> |  |
| ield_def_orchidee.xml                                           | out_orchidee_0021 | out_orchidee_0052                  | sechiba_history_0014.nc            | sechiba_history_0045.nc            | <pre>stomate_history_0009.nc</pre> | <pre>stomate_history_0040.nc</pre> |  |
| ile_def_orchidee.xml                                            | out_orchidee_0022 | out_orchidee_0053                  | sechiba_history_0015.nc            | <pre>sechiba_history_0046.nc</pre> | <pre>stomate_history_0010.nc</pre> | <pre>stomate_history_0041.nc</pre> |  |
| loodplains.nc                                                   | out_orchidee_0023 | out_orchidee_0054                  | <pre>sechiba_history_0016.nc</pre> | <pre>sechiba_history_0047.nc</pre> | <pre>stomate_history_0011.nc</pre> | <pre>stomate_history_0042.nc</pre> |  |
| orcing_file.nc                                                  | out_orchidee_0024 | out_orchidee_0055                  | sechiba_history_0017.nc            | <pre>sechiba_history_0048.nc</pre> | <pre>stomate_history_0012.nc</pre> | <pre>stomate_history_0043.nc</pre> |  |
| odef.xml                                                        | out_orchidee_0025 | out_orchidee_0056                  | sechiba_history_0018.nc            | sechiba_history_0049.nc            | <pre>stomate_history_0013.nc</pre> | <pre>stomate_history_0044.nc</pre> |  |
| aunch-ada-intel-server.sh                                       | out_orchidee_0026 | out_orchidee_0057                  | sechiba_history_0019.nc            | sechiba_history_0050.nc            | <pre>stomate_history_0014.nc</pre> | <pre>stomate_history_0045.nc</pre> |  |
| aunch-ada-intel.sh                                              | out_orchidee_0027 | out_orchidee_0058                  | sechiba_history_0020.nc            | sechiba_history_0051.nc            | <pre>stomate_history_0015.nc</pre> | <pre>stomate_history_0046.nc</pre> |  |
| aunch-ada-intel-tracer.sh                                       | out_orchidee_0028 | out_orchidee_0059                  | sechiba_history_0021.nc            | <pre>sechiba_history_0052.nc</pre> | <pre>stomate_history_0016.nc</pre> | <pre>stomate_history_0047.nc</pre> |  |
| rchidee.39977                                                   | out_orchidee_0029 | out_orchidee_0060                  | <pre>sechiba_history_0022.nc</pre> | <pre>sechiba_history_0053.nc</pre> | <pre>stomate_history_0017.nc</pre> | <pre>stomate_history_0048.nc</pre> |  |
| rchidee_ol                                                      | out_orchidee_0030 | out_orchidee_0061                  | <pre>sechiba_history_0023.nc</pre> | <pre>sechiba_history_0054.nc</pre> | <pre>stomate_history_0018.nc</pre> | <pre>stomate_history_0049.nc</pre> |  |
| ut_orchidee_0000                                                | out_orchidee_0031 | out_orchidee_0062                  | sechiba_history_0024.nc            | <pre>sechiba_history_0055.nc</pre> | <pre>stomate_history_0019.nc</pre> | <pre>stomate_history_0050.nc</pre> |  |
| ut_orchidee_0001                                                | out_orchidee_0032 | out_orchidee_0063                  | sechiba_history_0025.nc            | <pre>sechiba_history_0056.nc</pre> | <pre>stomate_history_0020.nc</pre> | <pre>stomate_history_0051.nc</pre> |  |
| ut_orchidee_0002                                                | out_orchidee_0033 | PFTmap.nc                          | sechiba_history_0026.nc            | <pre>sechiba_history_0057.nc</pre> | <pre>stomate_history_0021.nc</pre> | <pre>stomate_history_0052.nc</pre> |  |
| ut_orchidee_0003                                                | out_orchidee_0034 | reftemp.nc                         | sechiba_history_0027.nc            | <pre>sechiba_history_0058.nc</pre> | <pre>stomate_history_0022.nc</pre> | <pre>stomate_history_0053.nc</pre> |  |
| ut_orchidee_0004                                                | out_orchidee_0035 | routing.nc                         | <pre>sechiba_history_0028.nc</pre> | <pre>sechiba_history_0059.nc</pre> | <pre>stomate_history_0023.nc</pre> | <pre>stomate_history_0054.nc</pre> |  |
| ut_orchidee_0005                                                | out_orchidee_0036 | run.def                            | <pre>sechiba_history_0029.nc</pre> | <pre>sechiba_history_0060.nc</pre> | <pre>stomate_history_0024.nc</pre> | <pre>stomate_history_0055.nc</pre> |  |
| ut_orchidee_0006                                                | out_orchidee_0037 | run_file                           | <pre>sechiba_history_0030.nc</pre> | <pre>sechiba_history_0061.nc</pre> | <pre>stomate_history_0025.nc</pre> | <pre>stomate_history_0056.nc</pre> |  |
| ut_orchidee_0007                                                | out_orchidee_0038 | <pre>sechiba_history_0000.nc</pre> | sechiba_history_0031.nc            | <pre>sechiba_history_0062.nc</pre> | <pre>stomate_history_0026.nc</pre> | <pre>stomate_history_0057.nc</pre> |  |
| ut_orchidee_0008                                                | out_orchidee_0039 | <pre>sechiba_history_0001.nc</pre> | sechiba_history_0032.nc            | <pre>sechiba_history_0063.nc</pre> | <pre>stomate_history_0027.nc</pre> | <pre>stomate_history_0058.nc</pre> |  |
| ut_orchidee_0009                                                | out_orchidee_0040 | <pre>sechiba_history_0002.nc</pre> | <pre>sechiba_history_0033.nc</pre> | <pre>sechiba_rest_out.nc</pre>     | <pre>stomate_history_0028.nc</pre> | <pre>stomate_history_0059.nc</pre> |  |
| ut_orchidee_0010                                                | out_orchidee_0041 | <pre>sechiba_history_0003.nc</pre> | <pre>sechiba_history_0034.nc</pre> | soils_param.nc                     | <pre>stomate_history_0029.nc</pre> | <pre>stomate_history_0060.nc</pre> |  |
| ut_orchidee_0011                                                | out_orchidee_0042 | sechiba_history_0004.nc            | <pre>sechiba_history_0035.nc</pre> | <pre>soils_param_usdatop.nc</pre>  | <pre>stomate_history_0030.nc</pre> | <pre>stomate_history_0061.nc</pre> |  |
| ut_orchidee_0012                                                | out_orchidee_0043 | sechiba_history_0005.nc            | sechiba_history_0036.nc            | <pre>stomate_history_0000.nc</pre> | <pre>stomate_history_0031.nc</pre> | <pre>stomate_history_0062.nc</pre> |  |
| ut_orchidee_0013                                                | out_orchidee_0044 | <pre>sechiba_history_0006.nc</pre> | sechiba_history_0037.nc            | <pre>stomate_history_0001.nc</pre> | <pre>stomate_history_0032.nc</pre> | <pre>stomate_history_0063.nc</pre> |  |
| ut_orchidee_0014                                                | out_orchidee_0045 | sechiba_history_0007.nc            | sechiba_history_0038.nc            | <pre>stomate_history_0002.nc</pre> | <pre>stomate_history_0033.nc</pre> | <pre>stomate_rest_out.nc</pre>     |  |
| ut_orchidee_0015                                                | out_orchidee_0046 | sechiba_history_0008.nc            | sechiba_history_0039.nc            | <pre>stomate_history_0003.nc</pre> | <pre>stomate_history_0034.nc</pre> | <pre>xios_server.exe</pre>         |  |
| ut_orchidee_0016                                                | out_orchidee_0047 | sechiba_history_0009.nc            | sechiba_history_0040.nc            | stomate_history_0004.nc            | <pre>stomate_history_0035.nc</pre> | xios.x                             |  |
|                                                                 |                   |                                    |                                    |                                    |                                    |                                    |  |

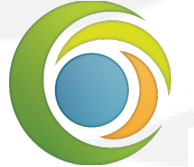

LABORATOIRE DES SCIENCES DU CLIMAT & DE L'ENVIRONNEMENT

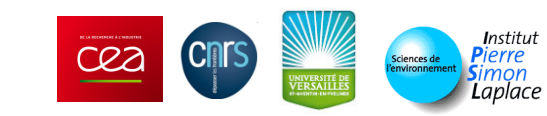

## **Orchidee Outputs II**

Debug folder is not available in config/ORCHIDEE\_OL/YOUR\_EXP

- Check Scratch directory
- No scratch directory?
  - Enable RUN DIR PATH in Job\_XXX file:
    - RUN\_DIR\_PATH=/to/some/path/RUNDIRPATH

Once the simulation fails, go to the folder

Copy this folder and work from here Run in interactive mode

• e.g: in curie: ccc\_mprun ... ./orchidee

#### Simplify your issues:

- You avoid an extra layer (libIGCM)
- Run as many times as you need

| <pre>cd /ccc/work/cont003/dsm/p529jorn/autolauncher/experiments/mict_test_32_05deg_4196</pre> |                                         |         |         |         |  |  |  |  |  |
|-----------------------------------------------------------------------------------------------|-----------------------------------------|---------|---------|---------|--|--|--|--|--|
| F cat                                                                                         |                                         |         |         |         |  |  |  |  |  |
| Fccc mprun -f pp.conf                                                                         |                                         |         |         |         |  |  |  |  |  |
| terminate called after throwing an instance of 'xios::CNetCdfException'                       |                                         |         |         |         |  |  |  |  |  |
| <pre>what(): Error when calling function nc enddef(ncId)</pre>                                |                                         |         |         |         |  |  |  |  |  |
| letCDF: HDF error                                                                             |                                         |         |         |         |  |  |  |  |  |
| Jnable to end define mode of this file, given its id: 65536                                   |                                         |         |         |         |  |  |  |  |  |
|                                                                                               |                                         |         |         |         |  |  |  |  |  |
| forrtl: error (76): Abort trap signal                                                         |                                         |         |         |         |  |  |  |  |  |
| Emage                                                                                         |                                         | Routine | Line    | Source  |  |  |  |  |  |
| o529jorn xios ser                                                                             | 0000000000B199C9                        | Unknown | Unknown | Unknown |  |  |  |  |  |
| 529jorn xios ser                                                                              | 0000000000B1829E                        | Unknown | Unknown | Unknown |  |  |  |  |  |
| 529jorn xios ser                                                                              | 0000000000ACD922                        | Unknown | Unknown | Unknown |  |  |  |  |  |
| 529jorn xios ser                                                                              | 0000000000AAE5D3                        | Unknown | Unknown | Unknown |  |  |  |  |  |
| 529jorn xios ser                                                                              | 0000000000AB2362                        | Unknown | Unknown | Unknown |  |  |  |  |  |
| libpthread.so.0                                                                               | 00002B8425F1D7E0                        | Unknown | Unknown | Unknown |  |  |  |  |  |
| libc.so.6                                                                                     | 00002B842615D5E5                        | Unknown | Unknown | Unknown |  |  |  |  |  |
| libc.so.6                                                                                     | 00002B842615EDC5                        | Unknown | Unknown | Unknown |  |  |  |  |  |
| libstdc++.so.6                                                                                | 00002B8424827A7D                        | Unknown | Unknown | Unknown |  |  |  |  |  |
| libstdc++.so.6                                                                                | 00002B8424825BD6                        | Unknown | Unknown | Unknown |  |  |  |  |  |
| libstdc++.so.6                                                                                | 00002B8424825C03                        | Unknown | Unknown | Unknown |  |  |  |  |  |
| libstdc++.so.6                                                                                | 00002B8424825D22                        | Unknown | Unknown | Unknown |  |  |  |  |  |
| 529jorn xios ser                                                                              | 0000000000A03506                        | Unknown | Unknown | Unknown |  |  |  |  |  |
| 529jorn xios ser                                                                              | 00000000007327F5                        | Unknown | Unknown | Unknown |  |  |  |  |  |
| 529jorn xios ser                                                                              | 000000000073138F                        | Unknown | Unknown | Unknown |  |  |  |  |  |
| 529jorn xios ser                                                                              | 000000000071DBF0                        | Unknown | Unknown | Unknown |  |  |  |  |  |
| 529jorn_xios_ser                                                                              | 000000000071B779                        | Unknown | Unknown | Unknown |  |  |  |  |  |
| 529jorn xios ser                                                                              | 00000000006C514B                        | Unknown | Unknown | Unknown |  |  |  |  |  |
| 529jorn xios ser                                                                              | 0000000000940F4C                        | Unknown | Unknown | Unknown |  |  |  |  |  |
| o529jorn_xios_ser                                                                             | 00000000006CA5E3                        | Unknown | Unknown | Unknown |  |  |  |  |  |
| 529jorn xios ser                                                                              | 00000000005719C1                        | Unknown | Unknown | Unknown |  |  |  |  |  |
| 529jorn xios ser                                                                              | 00000000000AD9848                       | Unknown | Unknown | Unknown |  |  |  |  |  |
| libc.so.6                                                                                     | 00002B8426149D1D                        | Unknown | Unknown | Unknown |  |  |  |  |  |
| o529jorn_xios_ser                                                                             | 000000000005718B9                       | Unknown | Unknown | Unknown |  |  |  |  |  |
| /ccc/work/cont003/dsm/p529jorn/autolauncher/experiments/mict_test_32_05deg_4196/pp.cc         |                                         |         |         |         |  |  |  |  |  |
| srun: error: curie                                                                            | srun: error: curie4334: task 0: Aborted |         |         |         |  |  |  |  |  |
| erun: First task exited 600s ago                                                              |                                         |         |         |         |  |  |  |  |  |

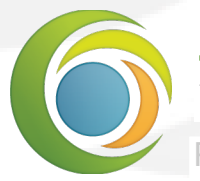

LABORATOIRE DES SCIENCES DU CLIMAT & DE L'ENVIRONNEMENT Formation orchidee - 25/11/2016

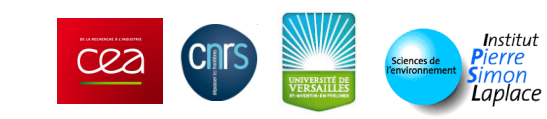

# Compilation : debug mode

It requires debug mode.

In addition :

- Compilation becomes more sensitive. It could detect some issues.
- During execution other problems might show up. Division by 0, ...
   Otherwise they stay hidden until you analyze the outputs (weird pixels, ...).
- Make sure your simulation runs in debug (e.g 1Y). Then move to production mode.

How to compile Orchidee in Debug mode

- cd config/ORCHIDEE\_OL
- Modify Makefile
- Replace all prod → debug
- gmake clean && gmake (recompile from zero)
  - Only use gmake for the following code changes

Copy file to simulation folder

cp bin/orchidee\_ol to/your/isolated/folder/

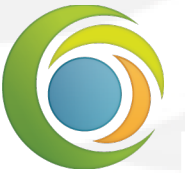

LABORATOIRE DES SCIENCES DU CLIMAT & DE L'ENVIRONNEMENT Formation orchidee - 25/11/2016

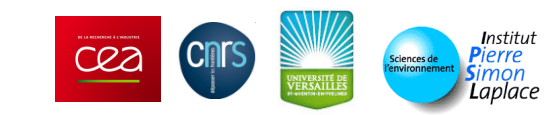

## Debug : totalview

Parallel debugger

- Supports OpenMP (Couple)/MPI (Couple, offline)
- MemoryScape: memory debugging
- GUI

Available

- ADA
- Curie

Formation orchidee - 25/11/2016

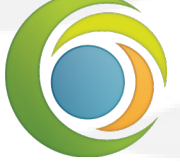

Laboratoire des sciences du climat & de l'environnement

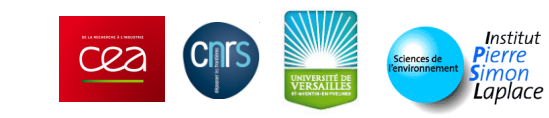

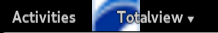

Wed 15:40

p529jorn@curie71:/ccc/work/cont003/dsm/p529jorn/experiments/SECHSTOM.DGVM.10336

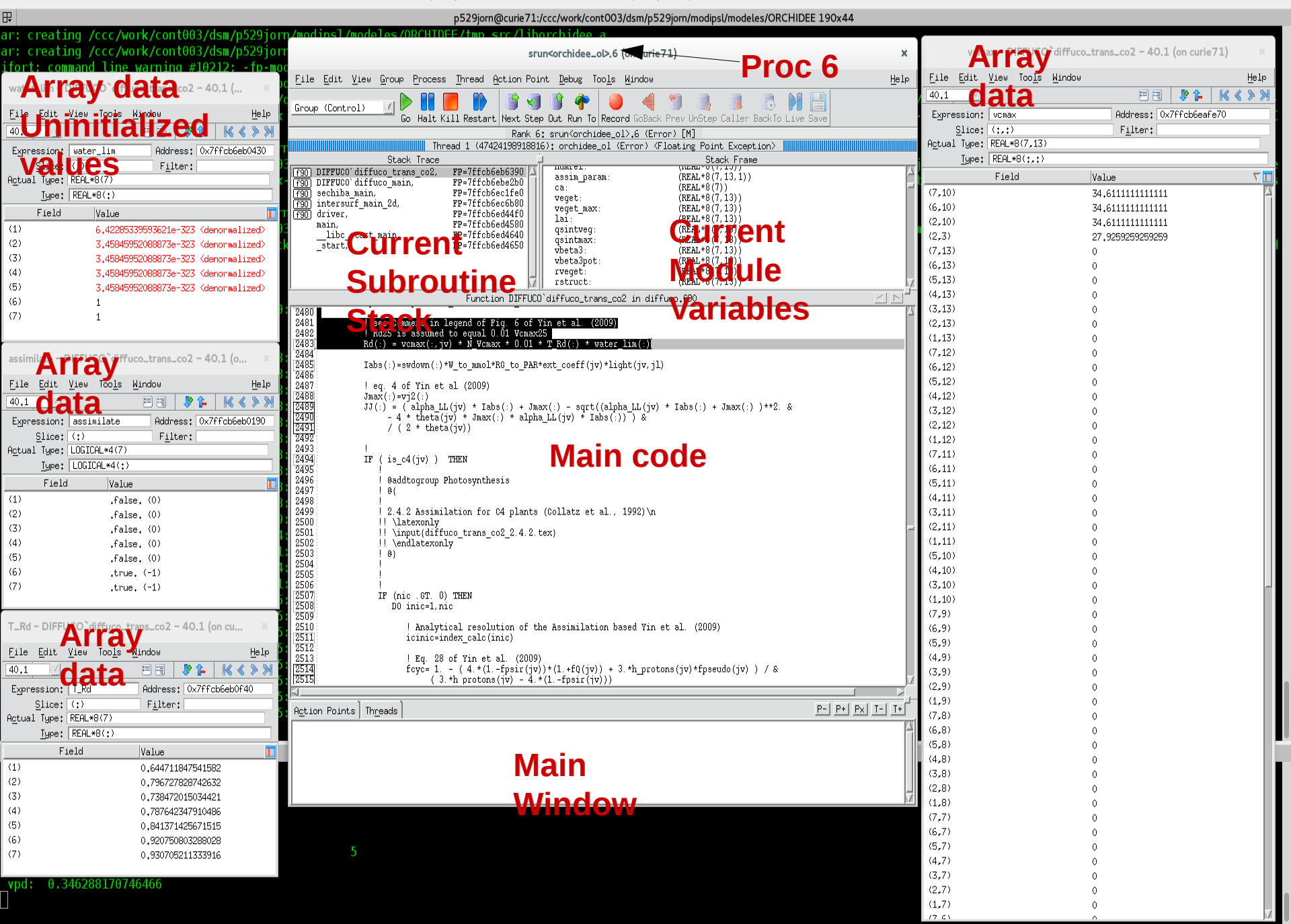

## Totalview : Curie I

Interactive

Directly to command line
 Normal Queue

Long term debugging

Test Queue

- Almost instant
- Only 30 min
- Testing

Formation orchidee - 25/11/2016

Module load totalview Normal mode:

> – ccc\_mprun -n 64 -p standard -A projectid -d tv ./orchidee\_ol

Test mode:

 ccc\_mprun -n 64 -p standard -A projectid -d tv
 Q test ./orchidee\_ol

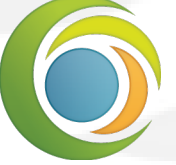

Laboratoire des sciences du climat & de l'environnement

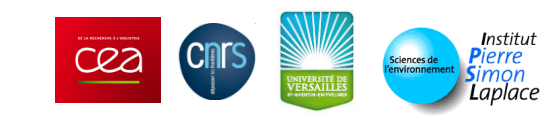

### **Totalview : Curie II**

Interactive mode

- XIOS attached mode
  - lodef.xml: set using\_server to false

More info:

http://www.praceri.eu/IMG/pdf/Best-Practice-Guide-Curie.pdf #!/bin/bash

#MSUB -r JOBNAME # Request name #MSUB -n 64 # Number of tasks to use #MSUB -T 60000 # Elapsed time limit in seconds #MSUB -o orchid\_%l.o # Standard output. %l is the job id #MSUB -e orchid\_%l.e # Error output. %l is the job id #MSUB -Q normal #MSUB -Q normal #MSUB -A project\_id #MSUB -D #MSUB -g standard

set -x

# enable core dump file in case of error ulimit -c unlimited

ccc\_mprun ./orchidee\_ol

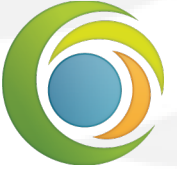

Laboratoire des sciences du climat & de l'environnement

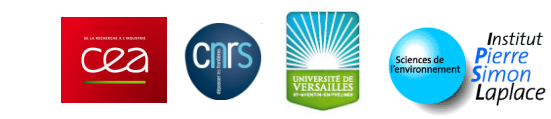

### **Totalview ADA**

Interactive mode

- Up to 32 procs
- Module load totalview
- tv ./orchidee\_ol

More info:

 http://www.idris.fr/ada/adadebogage.html Batch mode
#@ job\_name = orchidee
#@ output = \$(job\_name).\$
 (jobid)
#@ error = \$(output)
#@ job\_type = parallel
#@ total\_tasks = 128
#@ wall\_clock\_limit = 2:00:00
#@ environment = \$DISPLAY
#@ queue

module load totalview

xterm -sb -e 'module load tv; tv ./orchidee\_ol'

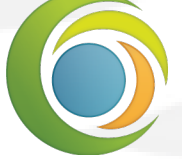

Laboratoire des sciences du climat & de l'environnement

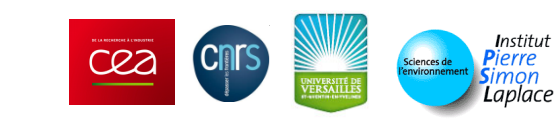

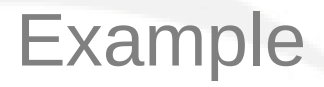

#### Parallel debugger

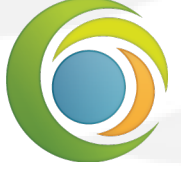

Laboratoire des sciences du climat & de l'environnement

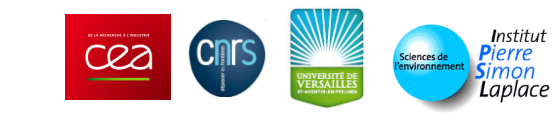

## Hints

Simplify the simulation by :

- Move from global to regional domain (1 gridcell ?).
  - Find land point coordinates
  - 1. Kjpindex/npts variable index
    - Same index in lalo variable (coordinates)
  - 2. Add to run.def:
    - LIMIT\_EAST, LIMIT\_WEST
    - LIMIT\_NORTH, LIMIT\_SOUTH
- Disable module by module until you isolate the issue

Print statements

- IF (printlev>=4) WRITE(numout,\*) 'We filled MatrixA and VectorB', var1
  - 4: verbose level
  - Run.def: PRINTLEV key

Move to Attached server: easier to debug

– iodef.xml: set using\_server from true to false

<variable id="using\_server" type="bool">false</variable>

Search in the Orchidee source code:

- grep -i "something" src\*/\*90

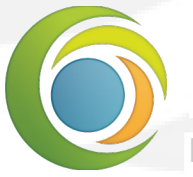

LABORATOIRE DES SCIENCES DU CLIMAT & DE L'ENVIRONNEMENT Formation orchidee - 25/11/2016

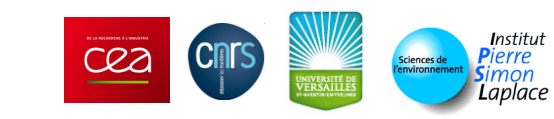

### Conclusion

Locate the error message Isolate and simplify the issue You should be able to start debugging with orchidee

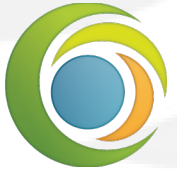

Laboratoire des sciences du climat & de l'environnement

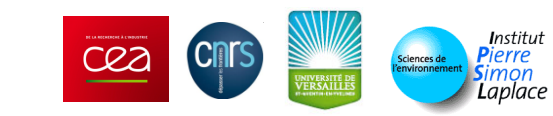

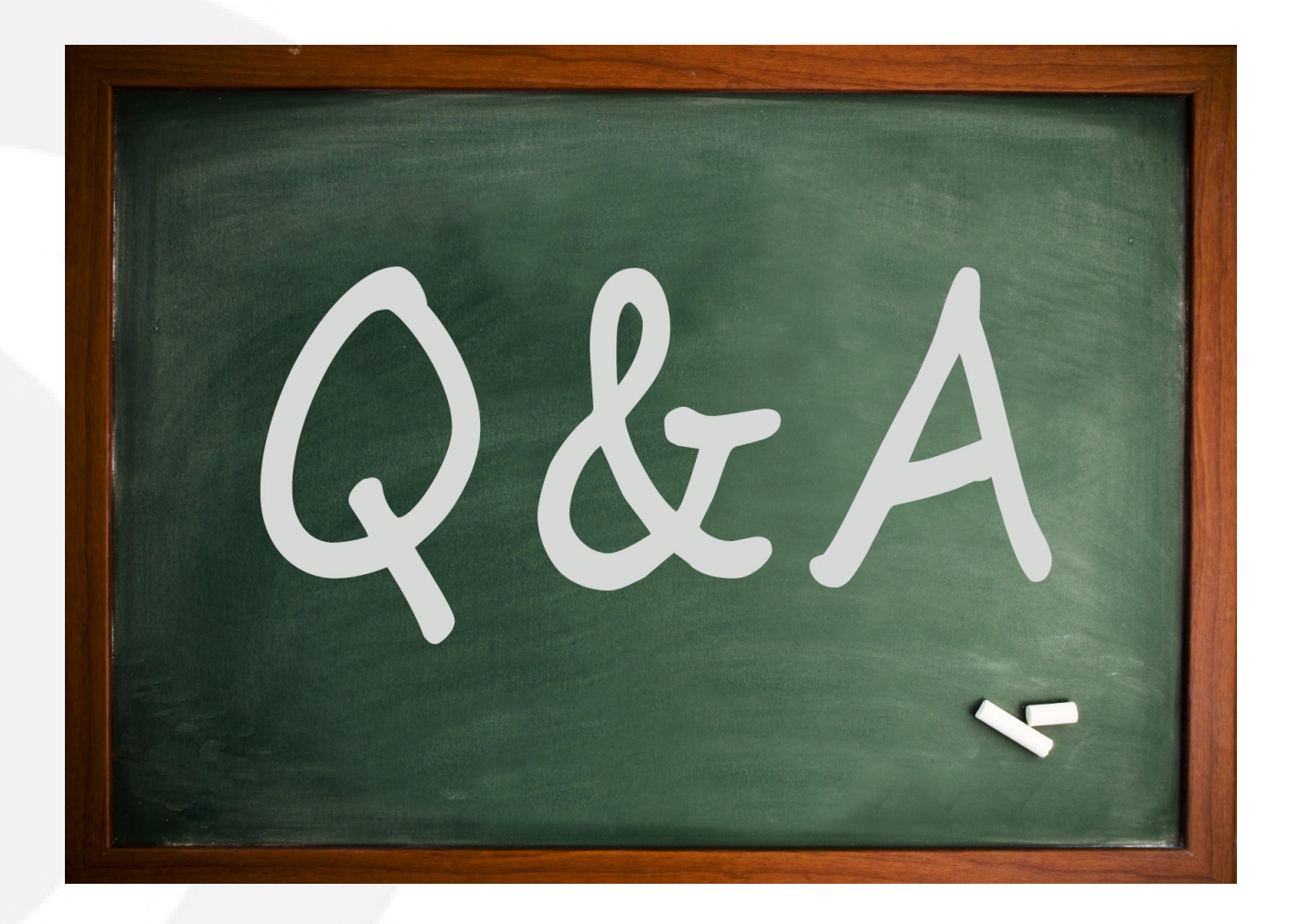

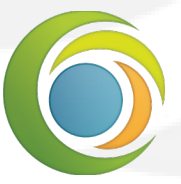

Laboratoire des sciences du climat & de l'environnement

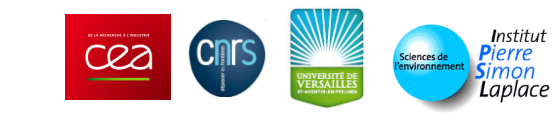